Sehr geehrte Damen und Herren,

mit Hilfe des Medienzentrums konnten wir auf der CDD-Website einen Mitglieder-Bereich erstellen, in dem nun alle Mitglieder Profile anlegen und selbst bearbeiten können. Hierzu muss der Administrator des Bereichs (derzeit das ZSE) alle Mitglieder "einladen". Dies ist jedoch nur möglich, wenn das entsprechende Mitglied schon mal im WebCMS angemeldet war. Daher möchten wir Sie alle bitten sich bis zum 06.06.2016 einmal anzumelden.

Sobald ein Mitglied angemeldet und eingeladen ist, erscheint in seinem WebCMS Bereich unter "Verantwortungsbereiche" das "Centrum für Demografie und Diversität > Leitung & Beteiligte > Mitglieder [Redakteur]".

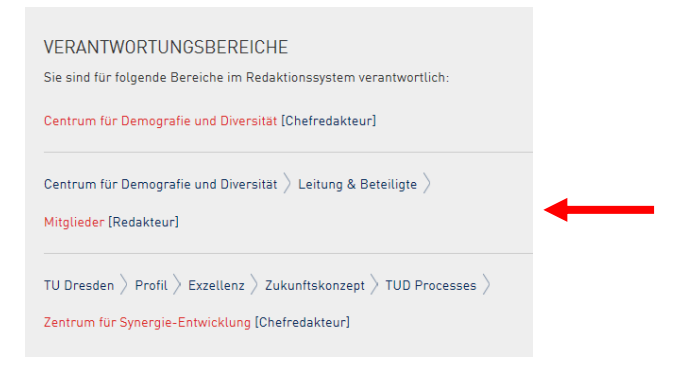

Mit Klick auf dem Link kommen sie auf eine Testseite mit Prof. Wegge. Dies ist ein Vorschlag für eine mögliche Profilseite. Sie besteht aus sechs Elementen: Inhaltsverzeichnis, Kontaktbox, Aufzählung, Tabelle/Lebenslauf und zwei Einbettungsboxen (Publikationen und Forschung aus dem FIS). Um selbst eine Seite zu erstellen klicken Sie auf "Inhalte".

| LEITUNG & BETEILIGTE MITGLIEDER                                                                                                    |                               |                                       | - |           | ITUNG & BETEI      |                          |        |                     |                       |                  |
|----------------------------------------------------------------------------------------------------|-------------------------------|---------------------------------------|---|-----------|--------------------|--------------------------|--------|---------------------|-----------------------|------------------|
| MATHEMATIK                                                                                                    |                               |                                       | M | IATHEMATI | к                  |                          |        |                     |                       |                  |
| Kristina Mironowa (Redakteur)                                                                                                    | لد مح                         |                                       |   | 🔒 Kristin | a Mironowa (I      | Redakteur]               |        |                     |                       |                  |
| Inhalte Anzeigen Bearbeiten                                                                                                    | Aktionen V Hinzufügen V<br>Oj | Weitere Status: Privat ▼<br>ptionen ▼ |   | ≣         | ٢                  | 1                        |        | +                   |                       |                  |
| Prof. Dr. Jürgen Wegge                                                                                                    |                               |                                       |   | Inhalte / | inzeigen Bea       | arbeiten                 |        | Hinzufügen 🔻        | Weitere<br>Optionen 🔻 | Status: Privat 🔻 |
| FORSCHUNGSTHEMEN UND -SCHWERPUNK     LEBENSLAUF     AKTUELLE PUBLIKATIONEN                                                              | πε                            |                                       | : | € Eine Eb | ene höher          |                          |        |                     |                       |                  |
|                                                                                                    |                               |                                       | 1 | Mitgl     | ieder              |                          |        | ▲ DATEIEN HOCHLADEN | <b>I</b> ₹ ORDNER S   | ORTIEREN NACH    |
| © Jürgen Wegge                                                                                                    |                               |                                       |   | Auswähl   | en: Alle<br>Ilge 🗸 | Titel                    | Größe  | Verändert           | Status                | Aktionen         |
| Herr Prof. Dr. Jürgen Wegge 🗹 📌                                                                                                    |                               |                                       |   | I         |                    | 🖹 Prof. Dr. Jürgen Wegge | 1.7 KB | 30.05.2016 10:40    | <b>P</b>              | Q0 -             |
| ret. +47 331 843-33744<br>Fex +47 331 843-33589<br>Sprechstunde im SS: Mittwochs von 10 Uhr<br>bis 11 Uhr (Einschreibeliste an der Tür) |                               |                                       |   | :         |                    | C Ressourcen             | 1 KB   | 17.12.2015 09:36    |                       | Q0 -             |
| E-MAIL SENDEN                                                                                                    |                               |                                       |   |           |                    | D Bereich Mathematik     | 1 KB   | 31.05.2016 10:27    | -                     | 06 -             |
| FORSCHUNGSTHEMEN UND -SI                                                                                                    | CHWERPUNKTE                   |                                       |   |           |                    |                          |        |                     |                       |                  |

Nun sehen Sie einen Inhaltsordner dieser beinhaltet die Seite mit Prof. Wegge, und zwei Ordner "Ressourcen" und "Bereich Mathematik". (Jeder Bereich bekommt seinen Ordner in dem, dann die entsprechenden Profile gespeichert werden sollen.) Mit einem Klick auf Ihren Bereich kommen Sie in den Bereich in dem Sie Ihre Profilseite erstellen können. Hierzu müssen Sie auf "Hinzufügen" und dann Seite "Inhaltsseite" klicken.

| CENTRUM FÜR DEMOGRAF<br>UND DIVERSITÄT                                   | TE ZIEL<br>AUFG                                                | LE &<br>ABEN                                | LEITUNG &<br>BETEILIGTE                                                     | FORSCHUNG                           | BERATUNGS-<br>SERVICE        | AKTIVITÄTEN               |
|--------------------------------------------------------------------------|----------------------------------------------------------------|---------------------------------------------|-----------------------------------------------------------------------------|-------------------------------------|------------------------------|---------------------------|
| LEITUNG & BETEILIGTE                                                     | MITGLIEDER                                                     | MATHEMATIK                                  |                                                                             |                                     |                              |                           |
| iest test                                                                |                                                                |                                             |                                                                             |                                     |                              |                           |
| 🔺 Kristina Mironowa (Redakte                                             |                                                                |                                             |                                                                             |                                     |                              |                           |
| Inhalte Anzeigen Bearbeiter                                              | ١                                                              |                                             |                                                                             | +<br>Hinzufügen ▼                   | •••<br>Weitere<br>Optionen ▼ | Feen Status: Privat ▼     |
| ₹ Eine Ebene höher                                                       |                                                                |                                             |                                                                             |                                     |                              |                           |
| Bereich Mathe                                                            | matik                                                          |                                             |                                                                             |                                     |                              |                           |
| Bereich Mathe                                                            | matik                                                          |                                             | <b>▲</b> DAT                                                                |                                     | <b>↓</b> ₹ ORDNER S          | ORTIEREN NACH             |
| Bereich Mather<br>Auswählen: Alle<br>Reihenfolge 🖌                       | matik<br><sub>Titel</sub>                                      | Größe                                       | ± DAT                                                                       | EIEN HOCHLADEN                      | l₹ ordner s<br>atus          | ORTIEREN NACH<br>Aktionen |
| Bereich Mather<br>Auswählen: Alle<br>Reihenfolge 🖌                       | Titel                                                          | Größe<br>1 KB                               | ± DAT<br>Verändert<br>31.05.2016 10:2                                       | EIEN HOCHLADEN<br>St                | l‡ ordner s<br>atus          | Aktionen                  |
| Auswählen: Alle<br>Reihenfolge V<br>II IIIIIIIIIIIIIIIIIIIIIIIIIIIIIIIII | Titel Titel Titel Titel Titel Titel Titel Titel Titel          | <b>Größe</b><br>1 КВ<br>1 КВ                | 2 OAT<br>Verändert<br>31.05.2016 10.2<br>31.05 2016 10.2                    | EIEN HOCHLADEN<br>St<br>7<br>9      | LF ORDNER S<br>atus<br>P     | Aktionen                  |
| Bereich Mather<br>Auswählen: Alle<br>Reihenfolge ➤<br>II                 | Titel Titel Titel Titel Titel Titel Titel Titest Titest Titest | <mark>6го́ве</mark><br>1 КВ<br>1 КВ<br>1 КВ | L com<br>Verändert<br>31.05 2016 10:2<br>31.05 2016 10:2<br>31.05 2016 10:2 | EIEN HOOHLADEN<br>St<br>17<br>19    | IF ORDNER S                  | Aktionen                  |
| Auswählen: Alle<br>Reihenfolge                                           | Titel Titel Titel Titel Titel Titest Titest                    | <mark>6го́ве</mark><br>1 КВ<br>1 КВ<br>1 КВ | L com<br>Verändert<br>31.05.2016 10:2<br>31.05.2016 10:2                    | EIEN HOCHLADEN<br>St<br>7<br>9<br>5 | IF ORDNER S                  | Aktionen                  |

Jetzt können Sie Ihre Seite wie gewohnt bearbeiten. Sind Sie mit Ihrer Seite fertig, können Sie diese speichern. Und Sie erscheint in dem entsprechenden Ordner. Als Redakteur können Sie keine Seite direkt veröffentlichen. Sie müssen diese erst "zur Veröffentlichung einreichen". Dafür klicken Sie in der Inhaltsübersicht Ihre Seite an und klicken auf "Status ändern".

| CENTRUM FÜR DEMOGRAF<br>UND DIVERSITÄT                   | TE Z                                                                                                    | IELE &<br>FGABEN                     | LEITUNG &<br>BETEILIGTE                                               | FORSCHUNG           | BERATUNGS-<br>SERVICE                                                                                                    | AKTIVITÄTEN                                                 |
|----------------------------------------------------------|----------------------------------------------------------------------------------------------------|--------------------------------------|-----------------------------------------------------------------------|---------------------|----------------------------------------------------------------------------------------------------|-------------------------------------------------------------|
| ♠ LEITUNG & BETEILIGTE                                   | MITGLIEDER                                                                                                    | MATHEMATIK                           |                                                                       |                     |                                                                                                    |                                                             |
| TEST TEST                                                |                                                                                                    |                                      |                                                                       |                     |                                                                                                    |                                                             |
| 🐣 Kristina Mironowa (Redakte                             |                                                                                                    |                                      |                                                                       |                     |                                                                                                    |                                                             |
| ≣ ◎ /                                                    |                                                                                                    |                                      |                                                                       | +                   |                                                                                                    |                                                             |
| Inhalte Anzeigen Bearbeiten                              | 1                                                                                                    |                                      |                                                                       | Hinzufügen 🔻        | Weitere<br>Optionen ▼                                                                                                    | Status: Privat 🔻                                            |
| ₹ Eine Ebene höher                                       |                                                                                                    |                                      |                                                                       |                     |                                                                                                    |                                                             |
|                                                          |                                                                                                    |                                      |                                                                       |                     |                                                                                                    |                                                             |
| Rereich Mathe                                            | matik                                                                                                    |                                      |                                                                       |                     |                                                                                                    |                                                             |
| Bereich Mathe                                            | matik                                                                                                    |                                      | _                                                                     |                     |                                                                                                    |                                                             |
| Bereich Mathe                                            | matik                                                                                                    |                                      | <b>≜</b> DATE                                                         |                     | <b>↓</b> 7 ordner s                                                                                                    | SORTIEREN NACH                                              |
| Bereich Mather                                           | matik                                                                                                    |                                      | ≜ DATE                                                                |                     | <b>↓</b> ₹ ordner s                                                                                                    | ORTIEREN NACH                                               |
| Bereich Mather<br>Auswählen: Alle<br>Reihenfolge 💙       | matik<br><sub>Titel</sub>                                                                                                    | Größe                                | & DATE                                                                | IEN HOCHLADEN       | <b>I</b> ₹ ORDNER S<br>tatus                                                                                                    | ORTIEREN NACH<br>Aktionen                                   |
| Bereich Mathen Auswählen: Alle Reihenfolge               | Titel                                                                                                    | Größe<br>1 KB                        | ▲ DATE<br>Verändert<br>31.05.2016 10:27                               | ien hochladen<br>St | LF ORDNER S<br>Latus                                                                                                    | Aktionen                                                    |
| Bereich Mather                                           | Titel                                                                                                    | <mark>Größe</mark><br>1 КВ<br>1 КВ   | ▲ DATE<br>Verändert<br>31.05.2016 10:27<br>31.05.2016 10:29           | IEN HOCHLADEN<br>St | LF ORDNER S<br>Latus                                                                                                    | Aktionen                                                    |
| Bereich Mather<br>Auswählen: Alle<br>Reihenfolge ➤<br>II | Titel Titel | <b>Größe</b><br>1 кв<br>1 кв<br>1 кв | Verändert<br>31.05.2016 10:27<br>31.05.2016 10:29<br>31.05.2016 10:29 | ien hochladen<br>Si | IF ORDINER S                                                                                                    | Aktionen<br>$O_{5}^{c}$ -<br>$O_{5}^{c}$ -<br>$O_{5}^{c}$ - |
| Auswahlen: Alle<br>Reihenfolge                           | Titel Titel Titel Titel Titel Test Test                                                                                                    | Сгобе<br>1 КВ<br>1 КВ<br>1 КВ        | Verändert<br>31.05.2016 10:27<br>31.05.2016 10:29<br>31.05.2016 10:25 | IEN MOCHLADEN<br>St | Latus<br>Internet<br>Internet<br>Intere | Aktionen                                                    |
| Auswählen: Alle<br>Reihenfolge                           | Titel Titel Titel Titel Test Test                                                                                                    | Сгобе<br>1 КВ<br>1 КВ<br>1 КВ        | Verändert<br>31.05.2016 10:27<br>31.05.2016 10:29<br>31.05.2016 10:25 | IEN HOCHLADEN       | IF ORDMER S                                                                                                    | Aktionen                                                    |

Es erscheint das folgende Fenster, in dem Sie die Statusänderung auswählen und speichern.

| Status andern<br>Der Status eines Objekts bestimmt, wer das Objekt sehen kann.<br>Gowählte Ohiekte |                                                                     |               |                      |          |  |  |
|----------------------------------------------------------------------------------------------------|---------------------------------------------------------------------|---------------|----------------------|----------|--|--|
|                                                                                                    | Titel                                                               | Größe         | Verändert            | Status   |  |  |
| 1                                                                                                  | 🖹 Prof. Dr. Jürgen Wegge                                            | 1.7 KB        | 30.05.2016 10:40     | Privat   |  |  |
| Historie.<br>erscheir                                                                              | ommentar erscheint im Kömmen<br>Wenn mehrere Objekte ausgewä<br>en. | hlt wurden, v | vird der Kommentar b | ei allen |  |  |
|                                                                                                    | änderung                                                            |               |                      |          |  |  |
| Status                                                                                             |                                                                     |               |                      |          |  |  |

Bitte beachten Sie, dass Sie:

- alle Fotos, Dateien, Boxen in dem Ressourcen Ordner im "Mitgliederbereich" in den dafür vorgesehenen Ordner speichern.
- bevor eine Box (Kontaktbox, Einbettungsbox) eingefügt werden kann, diese erstellt werden muss.
- bevor Bilder eingefügt werden können (Kontaktbox, Inhaltsseite), diese hochgeladen werden müssen.
- "Redakteur" Ihre Seite "zur Veröffentlichung einreichen" müssen.
- Zum Einfügen von FIS-Daten:
  - o Gehen Sie auf die FIS-Seite und filtern Sie nach Ihren Publikationen, Projekte usw.
  - Kopieren Sie dann die URL
  - Erstellen Sie eine Einbettungsbox
  - Schreiben Sie in die Zeile f
    ür die Einzubettende URL: <u>http://include.</u>
  - Fügen Sie jetzt den kopierte URL von der FIS-Seite ein
  - Speichern Sie die Box.
  - Fügen Sie die Box auf Ihrer Seite ein.
  - Es kann der Hinweis erscheinen, dass in auf der aktuellen Ansicht die Daten nicht angezeigt werden können. Dies bedeutet nicht, dass Sie auf der Seite nicht erscheinen.

Für Rückfragen stehe ich Ihnen gern zur Verfügung. Bei Rückfragen zum WebCMS, die eher allgemeiner Natur sind, wenden Sie sich bitte an das Medienzentrum.

## Einzubettende URL \*

Der Inhalt der angegebenen URL wird in die Webseite eingebettet. Es können nur URLs der 10 Dresden [Domain: \*t.u-dresden.de] verwendet werden. Es wird empfohlen URLs zu verwenden, die mit https:// beginnen. Bei der Benutzung einer HTTP-URLs kann es vorkommen, dass die Inhalte nicht angezeigt werden (duch das sog. \*Mixed Content Blocking<sup>-1</sup>. / http://include.forschungsinfo.tu-dresden.de/suche?dfB=1&dfF=1&d

 $\times$